Slovenská technická univerzita v Bratislave Fakulta informatiky a informačných technológií

# Tím č.5 Interaktivita mobilného zariadenia a televízie – používateľská príručka Tímový projekt

Študijný program: Počítačové a komunikačné systémy a siete Študijný odbor: 9.2.4 Počítačové inžinierstvo Miesto vypracovania: Ústav počítačových systémov a sietí, FIIT STU Bratislava Členovia tímu:

Bc. Filip FilipBc. Koren JanBc. Meliš PeterBc. Ondruš Vladimír

LS 2013/2014

### Obsah

| 1. | Použí  | vateľská príručka                                 | 2  |
|----|--------|---------------------------------------------------|----|
| ]  | 1.1. S | erverová časť                                     | 2  |
|    | 1.1.1. | VLC media player                                  | 2  |
|    | 1.1.2. | Apache server                                     | 2  |
|    | 1.1.3. | MySQL server                                      | 3  |
|    | 1.1.4. | Java Development Kit (JDK)                        | 3  |
|    | 1.1.5. | Php                                               | 3  |
| 1  | 1.2. A | plikácia pre mobilné zariadenie                   | 4  |
|    | 1.2.1. | Spustenie televízneho vysielania                  | 5  |
|    | 1.2.2. | Prenos televízneho obsahu na iné zariadenie       | 7  |
|    | 1.2.3. | Zobrazenie elektronického programového sprievodcu | 8  |
| ]  | 1.3. V | Vebová aplikácia                                  | 8  |
|    | 1.3.1. | Pridanie používateľa                              | 9  |
|    | 1.3.2. | Spustenie televízneho vysielania                  | 9  |
|    | 1.3.3. | Zobrazenie elektronického programového sprievodcu | 10 |
|    | 1.3.4. | Zobrazenie štatistík                              | 11 |
|    |        |                                                   |    |

# 1.Používateľská príručka

Tento dokument slúži ako používateľská príručka k vytvorenému produktu, na základe ktorej je možné spustiť a používať nami vytvorený produkt.

V nasledujúcej kapitole opíšeme postup, na základe ktorého je možné používať nami vytvorený systém. Základné predpoklady pre používanie systému sú:

- Server s operačným systémom Linux Ubuntu server 12.04,
- Mobilné zariadenie s operačným systémom Android,
- Pripojenie k internetu.

## 1.1. Serverová časť

Pre správne fungovanie serverovej aplikácie je potrebné mať na serveri nainštalované nasledovné:

- VLC media player,
- Apache server,
- MySQL server,
- Java Development Kit (JDK),
- Php.

### 1.1.1. VLC media player

Vlc media player je prehrávač multimediálnych súborov poskytujúci možnosti streamovania multimediálneho obsahu fungujúci na viacerých platformách. Na serveri je používaný na streamovanie a transkóding televízneho vysielania. Nainštalovať ho je možné po zadaní nasledovného príkazu do príkazového riadku:

\$ sudo apt-get install vlc

### 1.1.2. Apache server

Apache je jednoduchý web server, ktorý je používaný ako server pre webovú aplikáciu, ktorá je súčasťou nášho systému. Apache štandardne počúva na http porte 8080.

Apache je možné nainštalovať nasledujúcim príkazom:

\$ sudo apt-get install apache2

Pre overenie funkčnosti stačí do webového prehliadača zadať IP adresu servera a ak je Apache správne nainštalovaný, zobrazí sa hláska "It Works!...".

Hlavné konfiguračné súbory sa nachádzajú v adresári /etc/apache2. Dá sa tu napríklad zmeniť aj port, na ktorom má Apache server počúvať na požiadavky.

Po nainštalovaní a overení funkčnosti je možné do adresára /var/www/ nakopírovať súbor index.html, ktorý sa bude zobrazovať vo webovom prehliadači po zadaní adresy serveru.

### 1.1.3. MySQL server

MySQL je silný systém na spravovanie databáz. Na našom serveri je používaná práve MySQL databáza. Nasledujúci príkaz umožní nainštalovať MySQL:

\$ sudo apt-get install mysql-server

Počas inštalácie je potrebné zadať heslo na správcovský účet "root". Toto heslo je ale možné kedykoľvek zmeniť aj po nainštalovaní MySQL.

Východiskovo nastavený port, na ktorom počúva MySQL server požiadavky je 3306. Tento port, ako aj ďalšie nastavenia je možné zmeniť v konfiguračnom súbore /etc/mysql/my.cnf.

Po inštalácií sa MySQL server spustí automaticky, overiť jeho funkčnosť je možné príkazom:

\$sudo netstat -tap | grep mysql

Po spustení predchádzajúceho príkazu by sme mali vidieť niečo podobné, ako:

tcp 0 0 localhost.localdomain:mysql \*:\* LISTEN -

V prípade, že server nepracuje správne, je možné urobiť jeho reštart zadaním nasledujúceho príkazu:

\$ sudo /etc/init.d/mysql restart

Ak je server správne nainštalovaný a funkčný, je možné vytvoriť databázu, ktorú používa vytvorený systém na ukladanie údajov. Štruktúra databázy je znázornená v dokumentácií k produktu v časti 4.4.Databáza.

### 1.1.4. Java Development Kit (JDK)

Java Development Kit je set určený pre vývojárov v Java. Taktiež je potrebný pre spúšťanie Java aplikácií (na spúšťanie postačuje Java JRE). Java Development Kit je možné nainštalovať nasledujúcim príkazom:

\$ sudo apt-get install openjdk-7-jdk

Po nainštalovaní je možné overiť správnosť inštalácie spustením príkazu:

\$ java -version

V prípade, že je potrebné nastaviť premennú prostredia, túto je možné nastaviť v súbore /.bashrc v domovskom adresári. Pre nastavenie premennej prostredia stačí do tohto súboru pridať nasledujúe dva riadky:

### JAVA\_HOME=/usr/lib/jvm/jdk1.7.0\_21/ export JAVA\_HOME

#### 1.1.5. Php

Php je open-source skriptovací jazyk, ktorý sa používa na programovanie webových aplikácií. V našom prípade sme ho použili na vytvorenie webovej aplikácie, ktorá je jedným z komponentov systému. Php je možné nainštalovať nasledujúcim príkazom:

\$ sudo apt-get install php5

# 1.2. Aplikácia pre mobilné zariadenie

Pre použitie nami vytvoreného systému na mobilnom zariadení postačuje operačný systém Android vo verzií minimálne 4.0 a mať nainštalovaný prehrávač multimediálnych súborov VLC beta, ktorý je dostupný aj v obchode s aplikáciami Google Play.

Úvodná obrazovka aplikácie je vyobrazená na obr.1.10. Nachádzajú sa tam základné možnosti, ktoré ponúka aplikácia. Po výbere sledovania televízie zo servera sa spustí okno s prihlásením, ktoré je znázornené na obr.1.11.

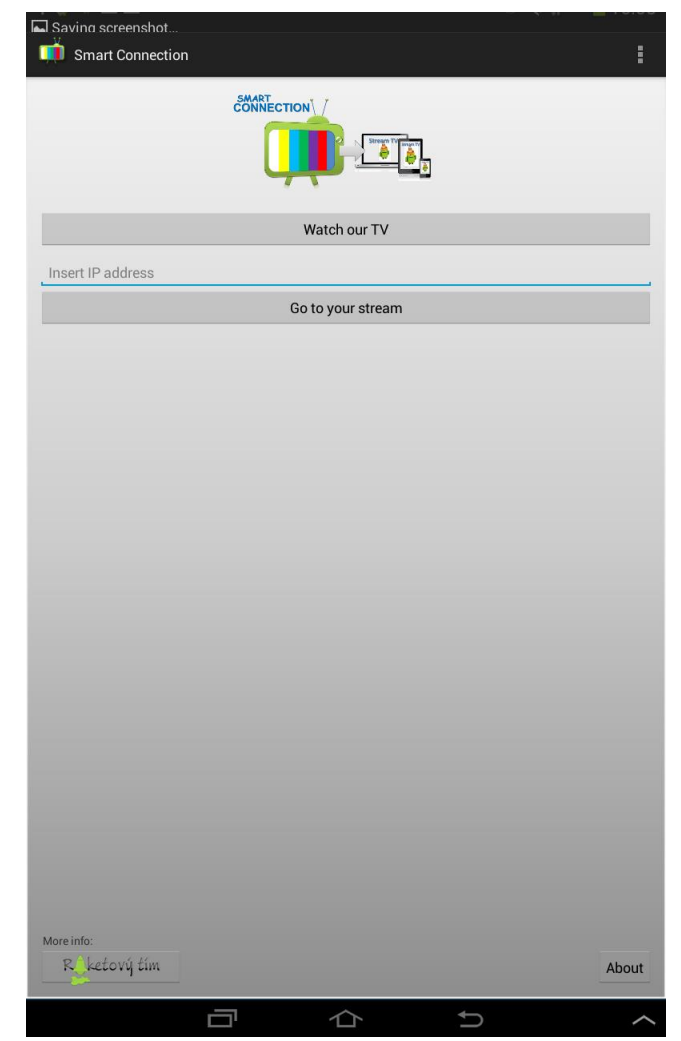

Obr.1.10: Úvodná obrazovka aplikácie.

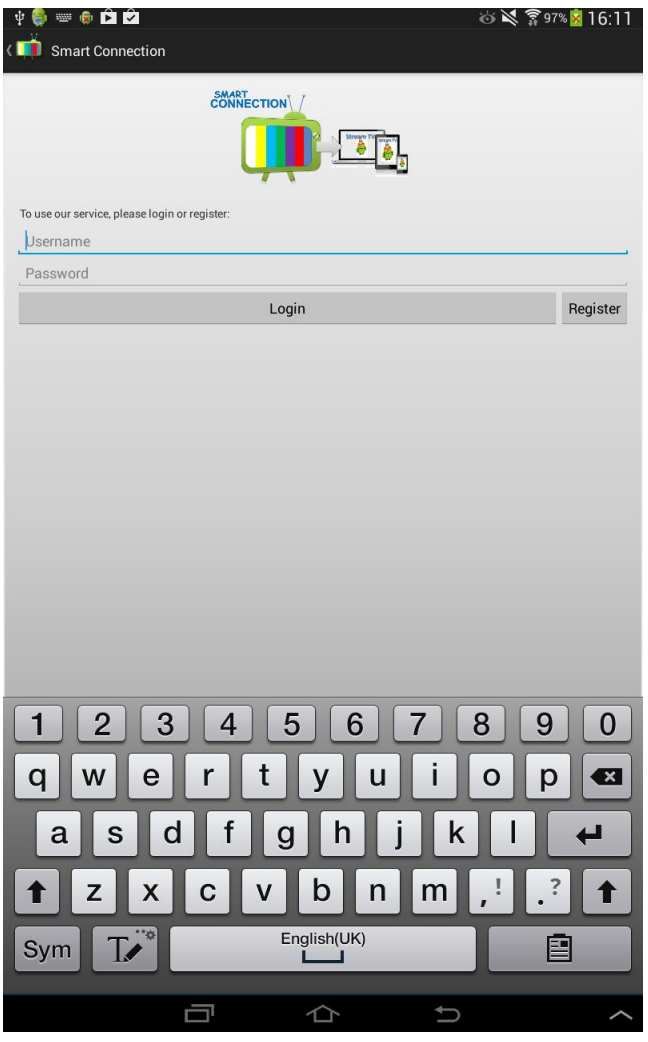

Obr.1.11: Obrazovka s prihlásením.

### 1.2.1. Spustenie televízneho vysielania

Pre spustenie televízneho vysielania je potrebné kliknúť na vybranú stanicu zo zoznamu dostupných staníc (obr.1.12) a následne zvoliť, či má používateľ záujem stanicu prehrať na svojom zariadení (tlačidlo "Play" na obr.1.13), alebo na inom zariadení.

| 박 🔜 🎨 🔹 🖻 🗭<br>< 🃫 TV Channels |      | ¥ & | ङ्की 97% 🕺 16:14 |
|--------------------------------|------|-----|------------------|
| Transcode Stream               |      |     |                  |
| Retro Music TV                 |      |     |                  |
| Pohoda                         |      |     |                  |
| TV Noe                         |      |     |                  |
| N24                            |      |     |                  |
| EuroNews                       |      |     |                  |
| CNN                            |      |     |                  |
| EuroSport                      |      |     |                  |
| ORF 1                          |      |     |                  |
| ORF 2                          |      |     |                  |
| ORF Sport Plus                 |      |     |                  |
| ATV                            |      |     |                  |
| Servus TV                      |      |     |                  |
| Puls 4                         |      |     |                  |
| 3 SAT                          |      |     |                  |
| SAT 1                          |      |     |                  |
| Kabel 1                        |      |     |                  |
| PRO 7                          | <br> |     |                  |
|                                | 仑    | Û   | $\sim$           |

Obr.1.12: Zoznam dostupných televíznych staníc

| े ए 📥 🤤 🕸 ।    | Ê                    |   | \$ | . 🗊 97% 🕺 16:15 |
|----------------|----------------------|---|----|-----------------|
| < 📫 TV Chan    |                      |   |    |                 |
| Transcode St   | ream                 |   |    |                 |
| Retro Music TV |                      |   |    |                 |
| Pohoda         |                      |   |    |                 |
| TV Noe         |                      |   |    |                 |
| N24            |                      |   |    |                 |
| EuroNews       |                      |   |    |                 |
| CNN            |                      |   |    |                 |
| EuroSport      | What to do:          |   |    |                 |
| ORF 1          | Play                 |   |    |                 |
| ORF 2          | Play on other device |   |    |                 |
|                | TV programme         |   |    |                 |
| ORF Sport Plus |                      |   |    |                 |
| ATV            |                      |   |    |                 |
| Servus TV      |                      |   |    |                 |
| Puls 4         |                      |   |    |                 |
| 3 SAT          |                      |   |    |                 |
| SAT 1          |                      |   |    |                 |
| Kabel 1        |                      |   |    |                 |
| PRO 7          |                      |   |    |                 |
|                |                      | 合 | Û  | ~               |

Obr.1.13: Možnosti po vybratí televíznej stanice.

### 1.2.2. Prenos televízneho obsahu na iné zariadenie

Pre prenos vysielania na iné zariadenie je potrebné vybrať zo zoznamu požadovanú stanicu a následne vybrať možnosť prenesenia na iné zariadenie (možnosť "Play on other device" na obr.1.13). Následne je potrebné vybrať zo zoznamu zariadení (obr.1.14) požadované a na ňom potvrdiť možnosť spustenia streamu.

| Saving screenshot<br>Saving Screenshot |                     |
|----------------------------------------|---------------------|
| elka v obyvacke                        |                     |
| Aobil 1                                |                     |
| anove zariadenie                       |                     |
| peria mini                             |                     |
| ialaxy Tab2                            |                     |
|                                        |                     |
|                                        |                     |
|                                        |                     |
|                                        |                     |
|                                        |                     |
|                                        |                     |
|                                        |                     |
|                                        |                     |
|                                        |                     |
|                                        |                     |
|                                        |                     |
|                                        | Copied to clipboard |
|                                        |                     |
|                                        |                     |

Obr.1.14: Zoznam zariadení.

### 1.2.3. Zobrazenie elektronického programového sprievodcu

Na zobrazenie elektronického programového sprievodcu je potrebné po výbere televíznej stanice vybrať možnosť "TV programme" (obr.1.13). Následne sa otvorí webový prehliadač, v ktorom sa zobrazí televízny program.

## 1.3. Webová aplikácia

Úvodná obrazovka webovej aplikácie je vyobrazená na obr.1.14. Nachádzajú sa tam základné funkcie, ktoré ponúka aplikácia. Pre použitie webovej aplikácie postačuje štandardný webový prehliadač s nainštalovaným VLC plug-in-om, ktorý je dostupný na stránkach VideoLAN-u.

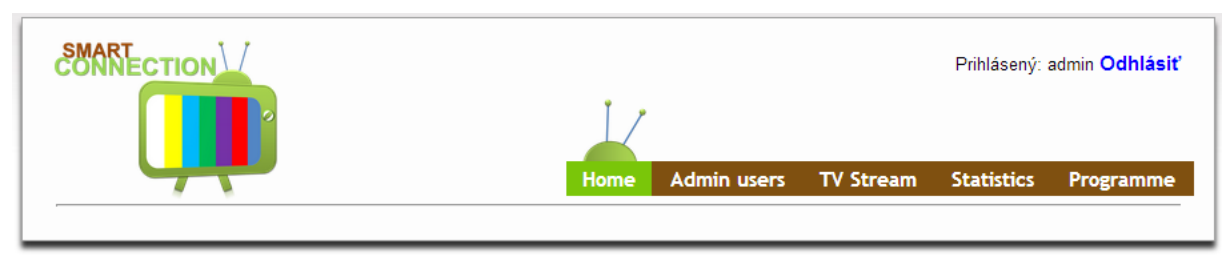

Obr.1.14: Úvodná obrazovka po prihlásení používateľa do systému.

### 1.3.1. Pridanie používateľa

Pre pridanie nového používateľa je potrebné kliknúť na ponuku Admin users v hlavnom menu ponúk a následne vyplniť zobrazený formulár (obr.1.15). Zoznam všetkých používateľov je zobrazený pod formulárom pridávania používateľov.

| Pridávanie používateľov |                                                                                 |               |            |           |  |
|-------------------------|---------------------------------------------------------------------------------|---------------|------------|-----------|--|
| Lo<br>He<br>Po<br>Ty    | Login : admin<br>Heslo :<br>Potvrď heslo:<br>Typ používateľa: Admin ▼<br>Pridať |               |            |           |  |
| Zoznam používateľov :   |                                                                                 |               |            |           |  |
| 2021                    | -                                                                               |               |            |           |  |
| 2021                    | Username                                                                        | Туре          | Authorized |           |  |
| 1                       | Username<br>admin                                                               | Type<br>admin | Authorized | odstrániť |  |

Obr.1.15: Formulár pre pridávanie používateľov a zoznam všetkých používateľov.

### 1.3.2. Spustenie televízneho vysielania

Pre spustenie televízneho vysielanie je potrebné kliknúť na ponuku TV stream v hlavnom menu ponúk a následne spustiť vybraný stream (obr. 1.16). Funkcia TV stream nie je ešte vo finálnej verzii a zatiaľ ponúka používateľovi možnosť prehrať iba dané videá na stránke.

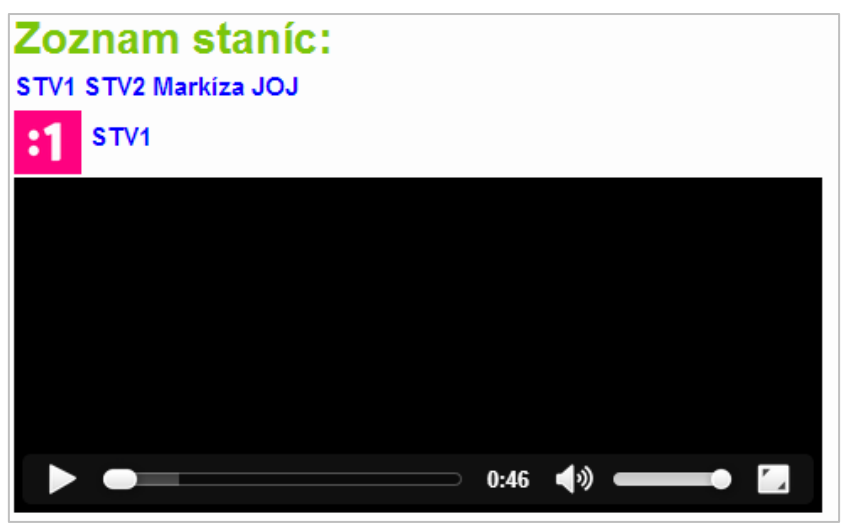

Obr.1.16: Funkcia TV stream.

### 1.3.3. Zobrazenie elektronického programového sprievodcu

Pre zobrazenie elektronického programového sprievodcu je potrebné kliknúť na ponuku Programme v hlavnom menu ponúk a následne sa zobrazí TV program vybraných televíznych staníc pre daný deň (obr. 1.17). Pre zobrazenie ďalších informácií o programe stačí kliknúť sa vybraný program a následne sa zobrazí stránka s informáciami o vybranom programe (obr. 1.18).

| TV program na dnes 21.05. |                                           |       |                                    |       |                    |  |
|---------------------------|-------------------------------------------|-------|------------------------------------|-------|--------------------|--|
| :2                        | Dvojka                                    | D.    | Markiza                            | DOMO  | Doma               |  |
| 08:55                     | Trpaslíci                                 | 00:00 | Mike a Molly                       | 01:25 | Priatelia          |  |
| 09:00                     | Putovanie storo?iami s<br>Pavlom Dvo?ákom | 00:30 | NCIS - Námorný vyąetrovací<br>úrad | 02:10 | Adela show         |  |
| 10:00                     | Rieky sveta                               | 01:20 | Odloľený prípad                    | 02:40 | Bez servítky       |  |
| 10:25                     | Fokus zdravie                             | 02:00 | NCIS - Námorný vyąetrovací         | 03:20 | Smotánka           |  |
| 11:10                     | Ambulancia                                | 02.00 | úrad                               |       |                    |  |
| 11:45                     | ®ivá panoráma                             | 02:45 | NCIS - Námorný vyąetrovací         | 03:50 | Zakazana vaąe?     |  |
| 12:25                     | ArtSpektrum                               | 02.45 | úrad                               | 04.45 | Regina - krá?ovná  |  |
| 12:30                     | A pri tom speve                           | 03:25 | Monk                               | 04:45 | cigánskych s?dc    |  |
| 13:15                     | Boi tiarov                                | 04:05 | Komisár Rex                        | 06:20 | Rebeli na strednej |  |

Obr.1.17: TV program vybraných televíznych staníc.

| Spať       |   |           |
|------------|---|-----------|
| Informácie | 0 | programme |

| Názov:             | Dva a pol chlapa                                                                                                    |
|--------------------|----------------------------------------------------------------------------------------------------|
| Тур:               | serial                                                                                                    |
| Krajina<br>pôvodu: | USA                                                                                                    |
| Jazyk              | sk                                                                                                    |
| Rok:               | 2003                                                                                                    |
| Popis              | Charlie (Charlie Sheen) je slobodný muť, ktorý má dom na pobrelí, jaguára v garálí a pri?ahuje pozornos? krásnych lien, ktoré sa nepýtajú<br>na cit. Jeho ?ahkoválny a neformálny fivotný atýl je vaak naruaený, ke? sa k nemu nas?ahuje jeho brat Alan (Jon Cryer) so svojím synom<br>Jakeom (Angus T.Jones). Spolu títo dva a pol chlapi konfrontujú rôzne livotné principy a stoja pred mnohými livotnými výzvami. A to im<br>ustavi?ne dýcha na krk ich ve?ne kontrolujúca matka Evelyn (Holland Taylorová), Alanova odcudzená manľelka Judith (Marin Hinkleová) a<br>nemoľno zabudnú? ani na Rose (Melanie Lynskeyová), lenu jednej noci a sú?asnú susedku Charlieho, ktorá sa chce sta? sú?as?ou jeho<br>livota a je ochotná pre to urobi? naozaj ?oko?vek(n) |

Obr.1.18: Informácie o vybranom programe.

### 1.3.4. Zobrazenie štatistík

Pre zobrazenie štatistik je potrebné kliknúť na ponuku Statistics v hlavnom menu ponúk a následne sa zobrazia vybrané štatistiky systému za 10 dní (obr. 1.19).

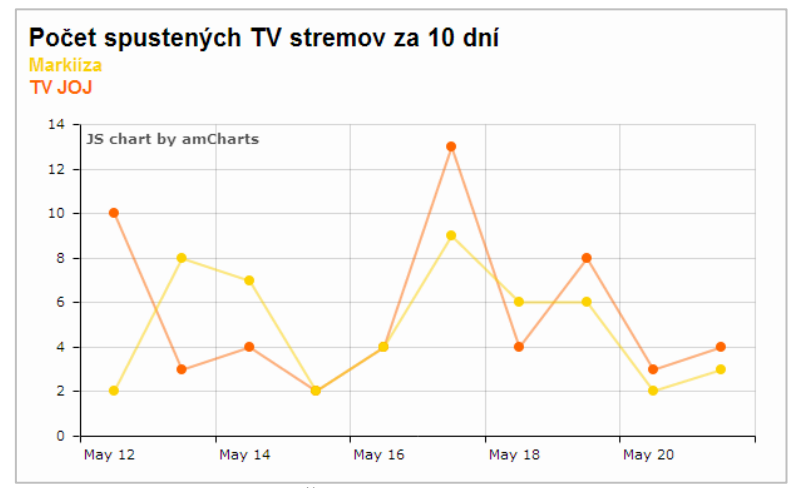

Obr.1.19: Štatistiky systému za obdobie 10 dní.